Firma mutabakat onayı aşamasındaki kapasite raporu süreciniz ile ilgili aşağıdaki adımları takip etmeniz gerekmektedir.

Adım 1: Aşağıdaki link üzerinden Sanayi Bilgi Sistemi'ne firma girişinden firma yetkilisinin e-devleti ile giriş yapınız.

Link: https://sanayi.org.tr/#/

Adım 2: Ana sayfadan Sanayi Kapasite Raporunu seçiniz. Aşağıdaki ekrandan başvuru takip butonunu tıklayınız.

| Sanayi Bilgi Sistemi | 🗥 Ana Sayfa 🛛 <b>? Sık</b> | ça Sorulan Sorular 👻 Yardım 👻                                                                                                    | ₹ ♦ 🖬                                                                                                    | ] |
|----------------------|----------------------------|----------------------------------------------------------------------------------------------------|----------------------------------------------------------------------------------------------------|---|
|                      |                            | Bu sayfadan ilk kez sanayi kapasite raporu başvurusu yapabilir, ba<br>üzerinden yenileme, değişiklik ve iptal talebinde b                                                                                                    | <b>svuru durumunuzu takip edebilir iz 2</b><br>svuru durumunuzu takip edebilir ya da mevcut sanayi kapasite raporunuz<br>ulunabilirsiniz. Lütfen yapmak istediğiniz işlemi seçiniz. |   |
|                      | Ø                          | İlk Sanayi Kapasite Raporu Başvurusu<br>İlk kez sanayi kapasite raporu başvurusu yapmak için<br>tıklayınız.                                                                                                    | Başvuru Takip     Sanayi Kapasite raporu başvurunuzun son durumunu     öğrenmek için tıklayınız.                                                                                    |   |
|                      |                            | <ul> <li>Yenileme Başvurusu</li> <li>Geçerlilik süresi dolan ya da dolmak üzere mevcut<br/>sanayi kapasite raporunuzda yenileme başvurusu<br/>yapmak için tıklayınız.</li> <li>Üretim kapasitesinde meydana gelen değişikliklerden<br/>dolayı mevcut sanayi kapasite raporunuzda yenileme<br/>başvurusu yapmak için tıklayınız.</li> </ul> | Onaylanan Aktif Sanayi Kapasite Raporları     Onaylanan Aktif Sanayi Kapasite Raporunuzu<br>görüntülemek için tıklayınız.                                                           |   |
|                      |                            | Değişiklik ve İptal Başvurusu<br>Mevcut sanayi kapasite raporunuzda değişiklik ya da iptal                                                                                                    |                                                                                                    |   |

Adım 3: Başvuru Durumu: "Firma Mutabakat Onay Bekliyor" olan başvurunuzu seçiniz. Ardından "Sonuçlandır" butonuna basınız.

| Sanayi Bilgi     | Sistemi       | 🔏 Ana Sayfa      | <b>?</b> Sıkça Sorulan Sorular 👻 | Yardım <del>-</del>         |                                                    | ₹4 🔺 🖬 🗌                      |                           |             |                      |
|------------------|---------------|------------------|----------------------------------|-----------------------------|----------------------------------------------------|-------------------------------|---------------------------|-------------|----------------------|
| ← GERİ           | Başlatmış olo | duğunuz, henüz d | onaylanmamış kapasite rapol      | u başvurularınızı bu ekrand | lan takip edebilirsiniz. Kapasite raporunuzu liste | eden seçerek yapacağınız işle | emin butonuna tıklayınız. |             |                      |
| Başvurularım     |               |                  |                                  |                             |                                                    |                               |                           | SONUÇLANDIR | BAŞVURU İPTAL ET     |
| ♥ Tümünü İndir   |               |                  |                                  |                             |                                                    |                               | Q. Arama                  |             | 8 kolon gösterimde 🗸 |
| Başvuru Tarihi 🌲 |               | Başvuru No 🌲     | Oda Adı 🗢                        | Başvuru Türü 🌲              | Başvuru Durumu 🌲                                   | Üretim Konusu 🌲               | Ticaret Sicil No 🜲        | Vergi No 🌲  | Detay                |
| 26.06.2025       |               | 9228481747       | KONYA SANAYI ODASI               | Yenileme                    | Firma Mutabakat Onayı Bekliyor                     | Mermer levha imalati          |                           |             |                      |
| 13.01.2011       |               | 96622            | KONYA SANAYÎ ODASI               | İlk Başvuru                 |                                                    |                               |                           |             | •                    |
|                  |               |                  |                                  |                             | H 4 1 🕨 H 5 🗸                                      |                               |                           |             |                      |
|                  |               |                  |                                  |                             |                                                    |                               |                           |             |                      |
|                  |               |                  |                                  |                             |                                                    |                               |                           |             |                      |

Adım 4: Aşağıda gelen ekranda Kapasite Raporu Görüntüle butonuna basıp Taslak halindeki kapasite raporunuzu kontrol ediniz.

| Sanayi Bilg | gi Sistemi       | 🛠 Ana Sayfa 🛛 ? Sıkça Sorulan Sorular 👻 Ya         | ardım •                                 |                                 | ₩ 🕈 🖻                                      |      |                                |
|-------------|------------------|----------------------------------------------------|-----------------------------------------|---------------------------------|--------------------------------------------|------|--------------------------------|
|             |                  |                                                    |                                         |                                 |                                            |      |                                |
|             |                  |                                                    | Başvur                                  | u Mutabakat                     |                                            |      |                                |
| ← GERÍ      | Hizmet bedeliniz | i bu sayfadan kredi kartı ile yapabilirsiniz. Ödem | nenizi üye olduğunuz Oda veznesine veya | anlaşmalı bankalara yatırdıysan | ız dekont bilgilerini işlemeniz gerekmekte | dir. | KAPASITE RAPORUNU<br>GÖRÜNTÜLE |
|             |                  |                                                    | 1 Bilg                                  | ilendirme                       |                                            |      |                                |
|             |                  |                                                    | A Mutabakat talebini sonuçlandırmadı    | ğınız sürece başvurunuz TOBB'a  | iletilmeyecektir.                          |      | -                              |
|             |                  |                                                    | MUTABAKAT                               | SONUCU SEÇÎNÎZ                  |                                            |      |                                |

Adım 5: Taslak halindeki kapasite raporunuz uygunsa aşağıdaki ekrandan "Mutabakat Sonucunu: Onay" olarak seçiniz. Aksi takdirde Mutakabat Sonucunu: Düzeltme olarak seçerek düzeltme metnin giriniz.

| Sanayi Bilg | i Sistemi 👫 Ana Sayfa 📍 Sikça Sorulan Sorular - Yardım -                                                      |                                                                                                    |        |
|-------------|----------------------------------------------------------------------------------------------------|----------------------------------------------------------------------------------------------------|--------|
|             |                                                                                                    |                                                                                                    |        |
|             | Başvuru N                                                                                                    | Mutabakat                                                                                                  |        |
| ← GERÍ      | Hizmet bedelinizi bu sayfadan kredi kartı ile yapabilirsiniz. Ödemenizi üye olduğunuz Oda veznesine veya anlı | laşmalı bankalara yatırdıysanız dekont bilgilerini işlemeniz gerekmektedir. KAPASITE RAPORUNU<br>GÖRÜNTÜLE | $\sum$ |
|             | <li>Bilgilo</li>                                                                                              | endirme                                                                                                    |        |
|             | 🛦 Mutabakat talebini sonuçlandırmadığınız                                                                     | z sürece başvurunuz TOBB'a iletilmeyecektir.                                                               |        |
|             | MUTABAKAT SONI<br>Oray<br>Düzetme                                                                             |                                                                                                    |        |

## Adım 6: Onay seçtikten sonra aşağıdaki ekrandan "Evet" butonuna basınız.

| Sanayi Bilgi Sistemi 🛛 🏶 Ana Sayfa 📍 Sikça Sorulan Sorular • Yardım • |                                                                                                    |
|-----------------------------------------------------------------------|----------------------------------------------------------------------------------------------------|
|                                                                       |                                                                                                    |
|                                                                       | Başvuru Mutabakat                                                                                       |
| ← cca                                                                 | iğunuz Oda veznesine veya anlaşmali bankalara yatırdıysanız dekont bilgilerini işlemeniz gerekmektedir. |
|                                                                       | ONAY                                                                                                    |
| A Mat                                                                 | Mutabakati onaylamak istediğinizden emin misiniz?                                                       |
|                                                                       |                                                                                                    |

Adım 7: Ödeme ekranı için aşağıdaki ekrandan belirtilen alanı tıklayınız.

| 🕒 Sanayi Bilgi Sistemi 🛛 🛪                    | Ana Sayfa 🏾 <b>? Sıkça Sorulan Sorular 👻 Yardım -</b>                     | ₹ ▲ ≥                                                                                        |      |
|-----------------------------------------------|---------------------------------------------------------------------------|----------------------------------------------------------------------------------------------|------|
|                                               |                                                                           |                                                                                              |      |
|                                               |                                                                           |                                                                                              |      |
| ← GERI Hizmet bedelin                         | izi bu sayfadan kredi kartı ile yapabilirsiniz. Ödemenizi üye olduğunuz O | Dda veznesine veya anlaşmalı bankalara yatırdıysanız dekont bilgilerini işlemeniz gerekmekte | dir. |
|                                               | (                                                                         | 3 Bilgilendirme                                                                              |      |
|                                               | Oda ve TOBB ücreti                                                        | i ödemelerini sanal pos ile sistem üzerinden yapabilirsiniz.                                 |      |
| Kapasite Başvurusu Oda Hizmet Bedeli          |                                                                           |                                                                                              |      |
| Hizmet bedeli bankaya yatırıldıysa <b>tık</b> | layınız.                                                                  |                                                                                              |      |
|                                               |                                                                           | Ĩ                                                                                            |      |
|                                               |                                                                           |                                                                                              |      |

Adım 8: Aşağıdaki ekrandan KONYA SANAYİ ODASI ödeme dekont bilgilerini giriniz. Ardından dekontu PDF olarak yükleyiniz ve ardından kaydet butonuna tıklayınız. <u>DEKONT</u> <u>YÜKLEME İŞLEMİ 5 DAKİKA KADAR SÜRMEKTEDİR, LÜTFEN SAYFADAN</u> <u>ÇIKMAYINIZ VE SAYFAYI YENİLEMEYİNİZ.</u>

| Sanayi Bilgi Sistemi 🛛 🛠 Ana Sayfa 🖓 Sikça Sorulan Sorular - Yardım -    | τ                            |                                             |
|--------------------------------------------------------------------------|------------------------------|---------------------------------------------|
|                                                                          |                              |                                             |
|                                                                          | Ödeme Bilgileri              |                                             |
| ніzmet bedelinizi bu sayfadan kredi karti ile yapabilirsiniz. Ödernenizi | Dekont Bilgileri             | 🗴 kont bilgilerini işlemeniz gerekmektedir. |
| Oc.                                                                      | Banka<br>Vadesiz TL Hesap    | 2 Z                                         |
| Kapaste Başıvrusu Oda Hizmet Bedeli 7500                                 | Belge No<br>9625315          |                                             |
| Hizmet bedeli bankaya yatırıldıysa <b>tiklayınız.</b>                    | Bania Şubesi<br>Konya Şubesi | -                                           |
|                                                                          | Dosya Seç konya.pdf          |                                             |
|                                                                          | IPTAL                        |                                             |

| Sanayi Bilgi Sistemi                  | 🏘 Ana Sayfa 🛛 ? Sikça Sorulan Sorular 👻 Yardım 👻                                            | ₹4 ♣ ⊠                                                                             |  |
|---------------------------------------|---------------------------------------------------------------------------------------------|------------------------------------------------------------------------------------|--|
|                                       |                                                                                             |                                                                                    |  |
|                                       | Öd                                                                                          | ideme Bilgileri                                                                    |  |
| ← GERI Hizmet bedeli                  | linizi bu sayfadan kredi kartı ile yapabilirsiniz. Ödemenizi üye olduğunuz Oda veznesine ve | veya anlaşmalı bankalara yatırdıysanız dekont bilgilerini işlemeniz gerekmektedir. |  |
|                                       | () Bil                                                                                      | lgilendirme                                                                        |  |
|                                       | Oda ve TOBB ücreti ödemelerin                                                               | ini sanal pos ile sistem üzerinden yapabilirsiniz.                                 |  |
|                                       |                                                                                             |                                                                                    |  |
| Kapasite Başvurusu TOBB Hizmet Bedeli | 5700                                                                                        |                                                                                    |  |
| Hizmet bedelini anlaşmalı bankalara   | ı yatırdıysanız <b>tıklayınız.</b>                                                          |                                                                                    |  |
| Hizmet bedelini kredi kartı ile ödeme | ik için <b>tıklayınız.</b>                                                                  |                                                                                    |  |

Adım 9: Aşağıdaki ekrandan TOBB'un ücretini kredi kartı ya da nakit olarak ödeyebilirsiniz.